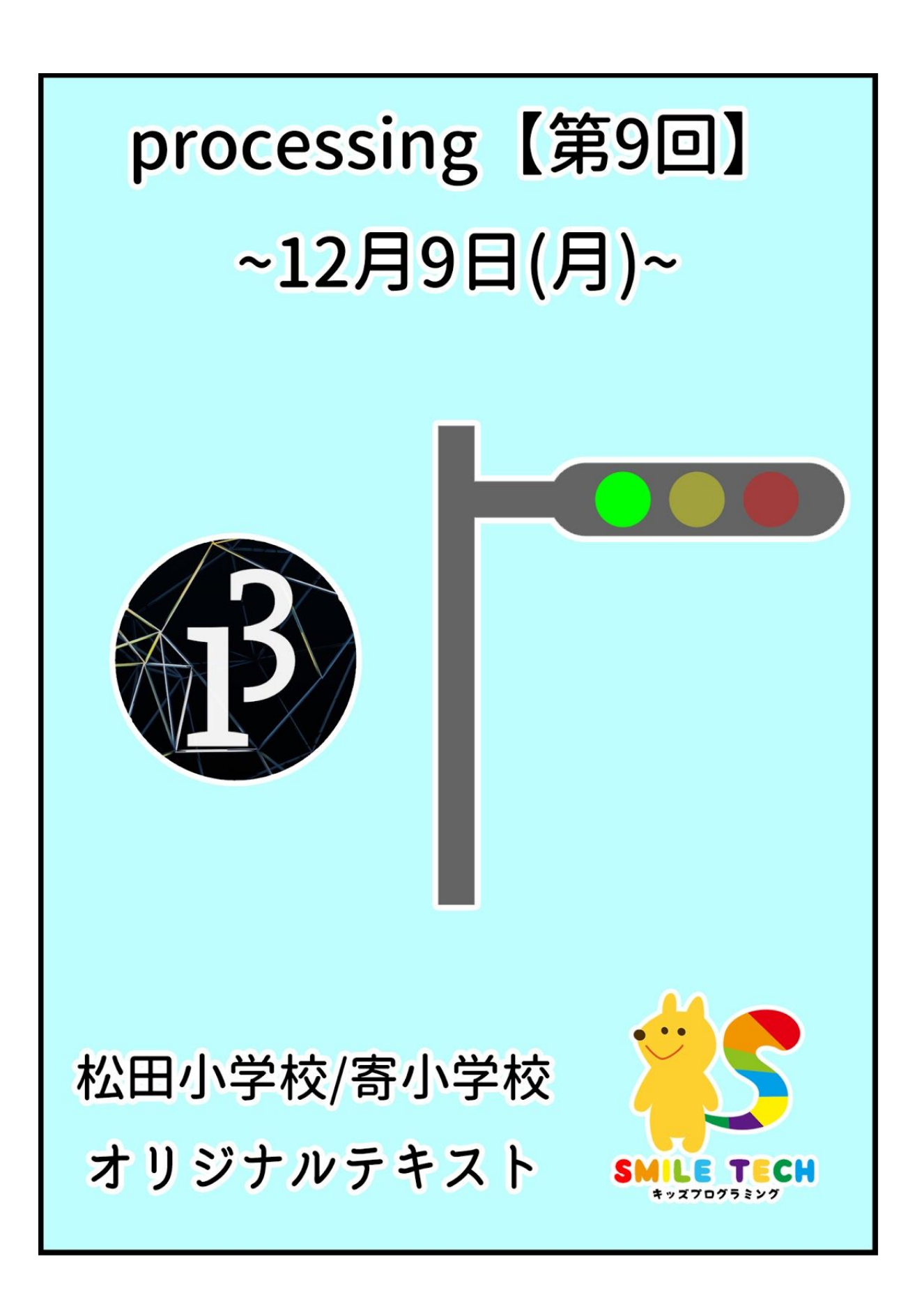

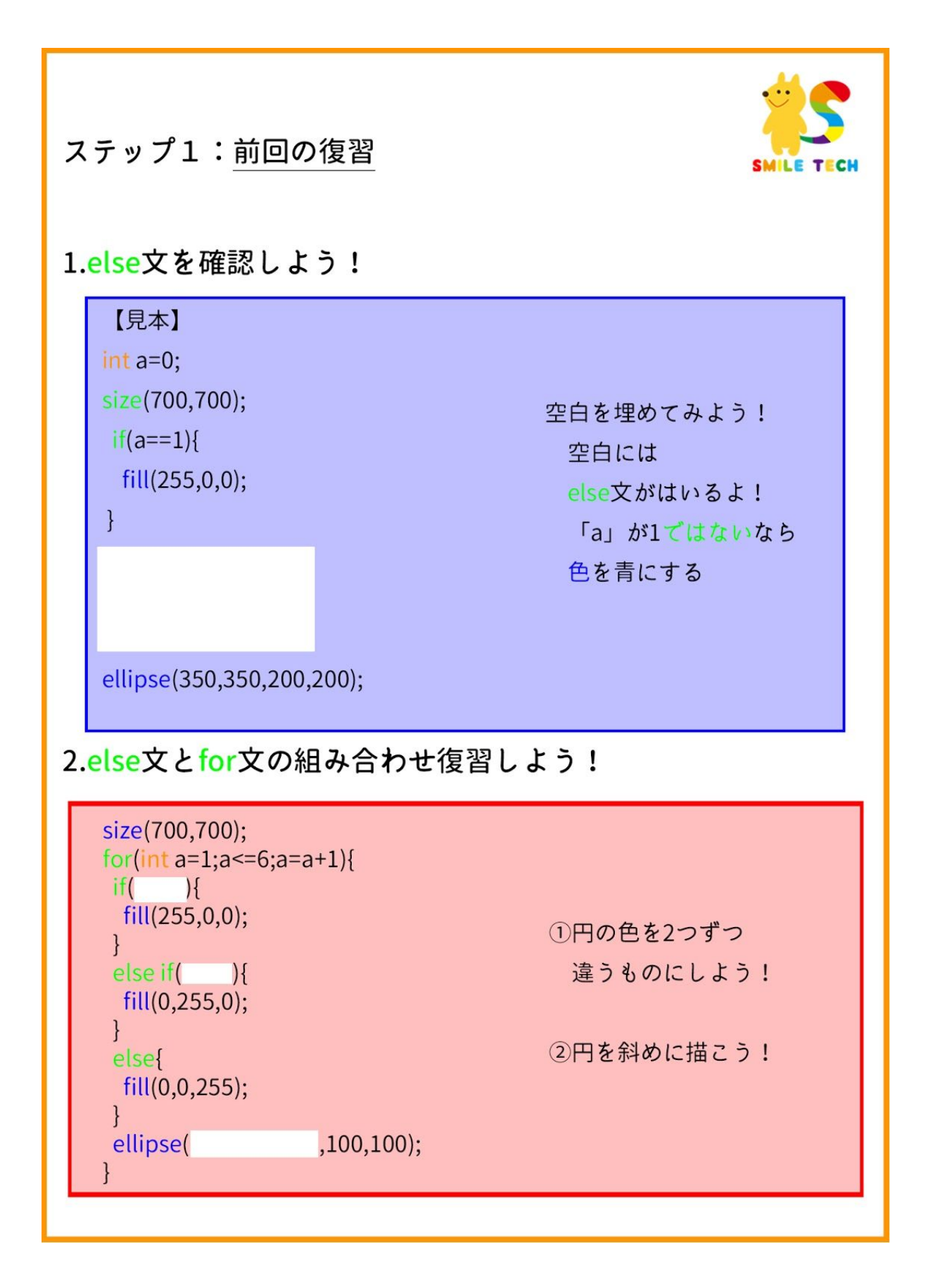

| ステップ 2 – 1:今日のミッション                                                                                                    |  |
|----------------------------------------------------------------------------------------------------|--|
| <complex-block></complex-block>                                                                                                    |  |
| Newコード①                                                                                                    |  |
| frameRate(O)・・・1秒間にO回draw関数を実行するコードだよ!<br>(例)<br>frameRate(1)・・・1秒間に1回draw関数を実行する<br>frameRate(10)・・・1秒間に10回draw関数を実行する                                                                                      |  |
| Newコード②                                                                                                    |  |
| fill(R,G,B,透明度)・・・色を塗る。                                                                                                    |  |
| パラメータが4つあると最後は透明度となる。                                                                                                    |  |
| (例)円の透明度を125にすると・・・<br>event.191127c ×                                                                                                    |  |
| <pre>void setup() {     size(700, 700);     background(255); } void draw() {     fill(255, 0, 0);     rect(150, 150, 300, 400);     fill(0, 0, 255, 125); → 透明度125     ellipse(150, 150, 200, 200); } </pre> |  |
|                                                                                                    |  |

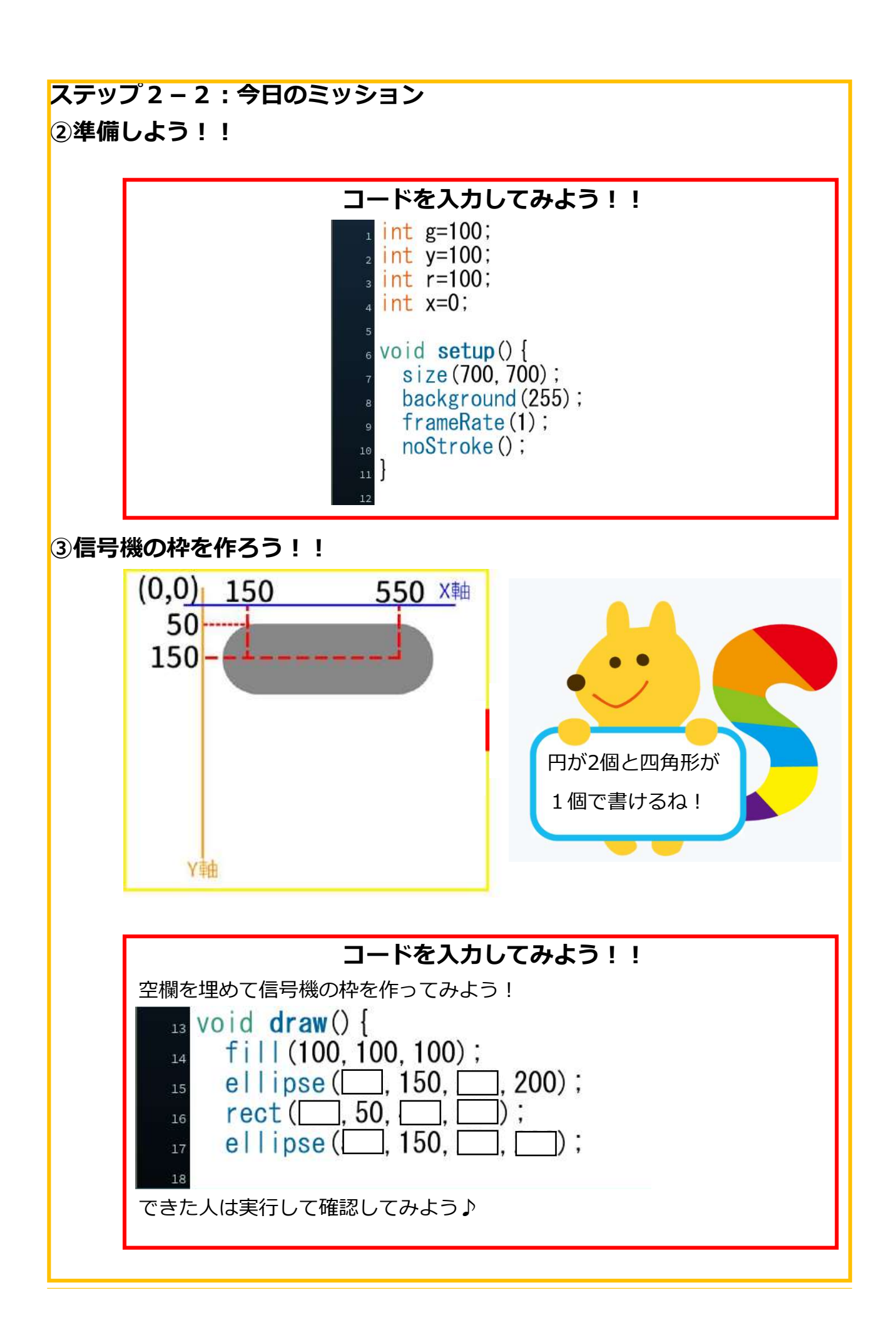

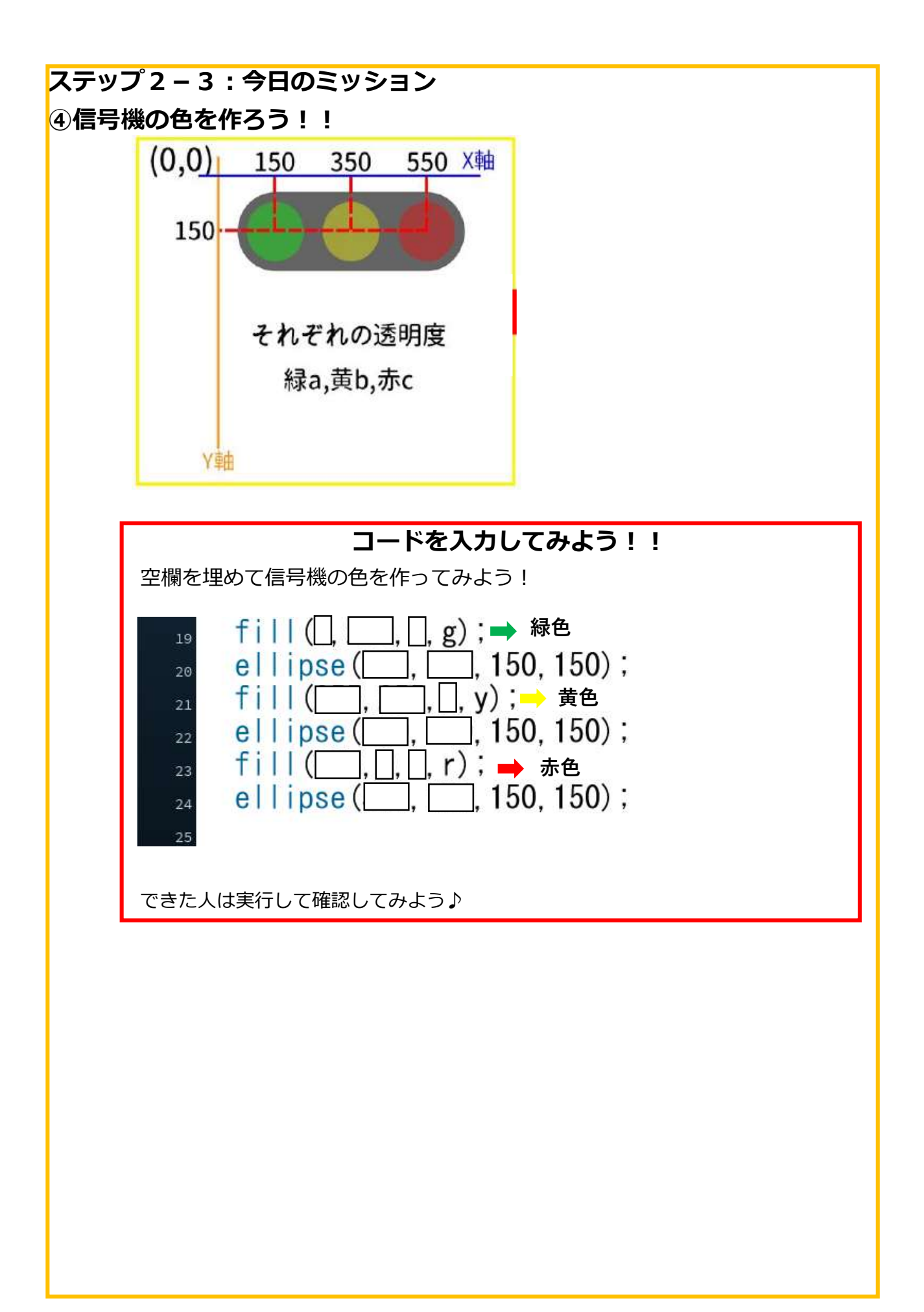

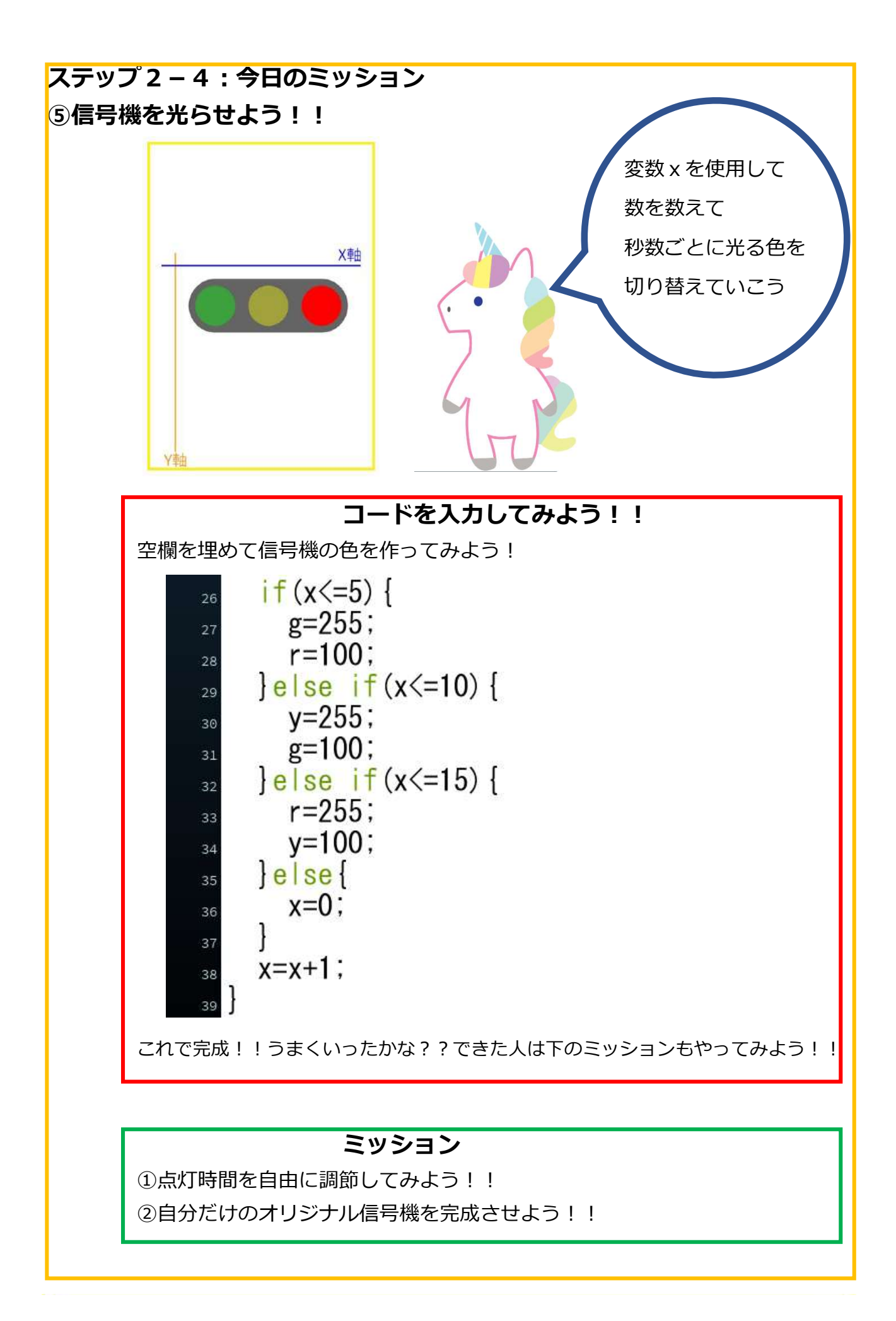

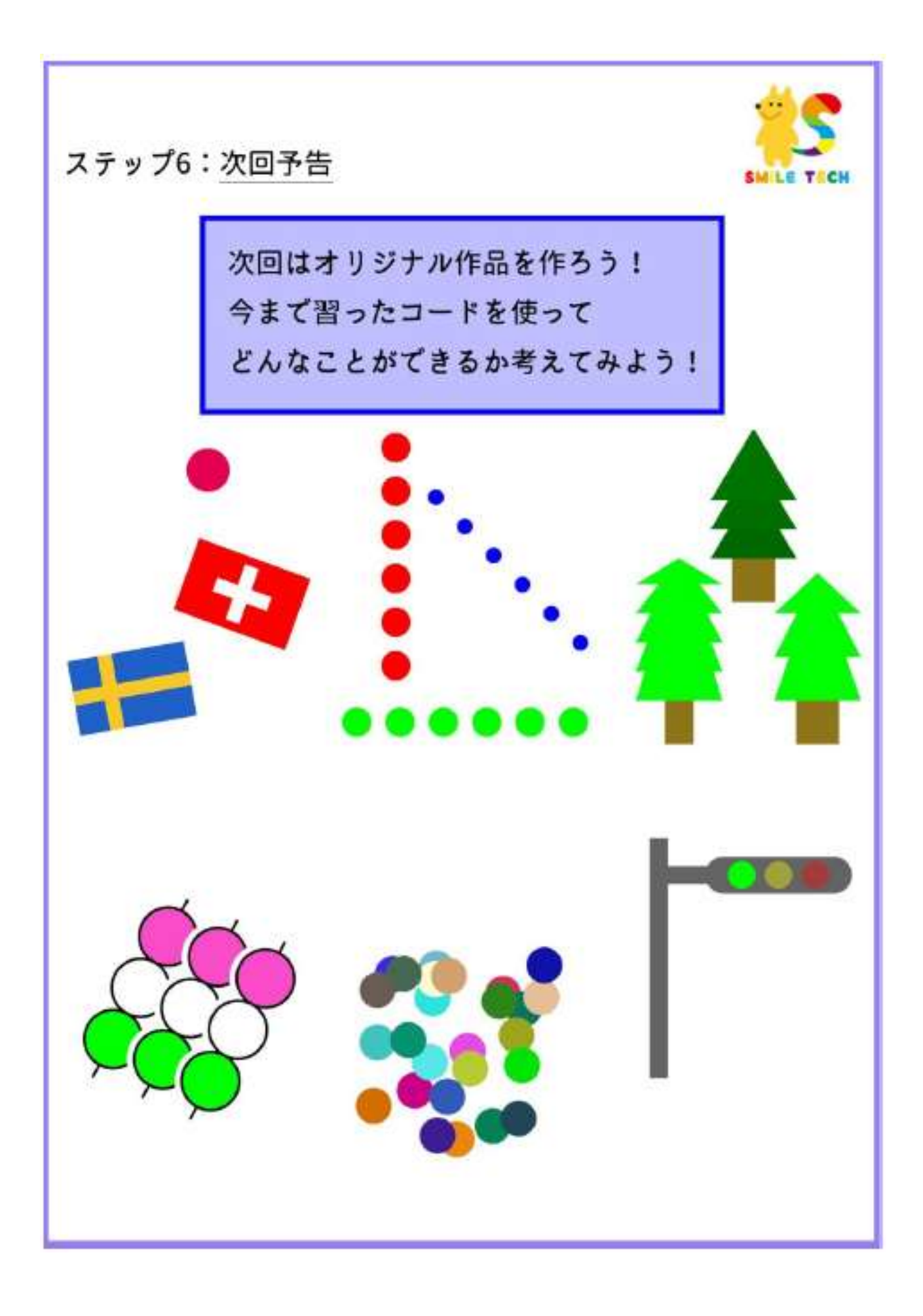